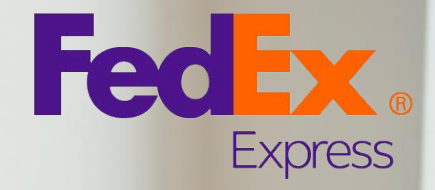

FedEx<sup>®</sup> Billing Online Panduan Pengguna -----

#### Panduan Cepat

- 1. Registrasi
- 2. Login
- 3. Account Summary
  - Account Summary
  - Unduh Invoice PDF
  - Pilihan Pembayaran
  - Rincian Invoice / Dispute
- 4. Search / Download
  - Invoice
  - Dokumen Kepabeanan
- 5. My Option
  - Kelola Pengaturan Akun
  - Kelola Pengguna
  - Kelola Preferensi Pembayaran

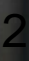

111

FedEx

FedEx

### Registrasi

Anda harus memiliki ID Pengguna fedex.com untuk mendaftar FedEx Billing Online (FBO). Jika Anda belum memilikinya. Pilih opsi 'Tidak memiliki ID Pengguna fedex.com' pada menu drop-down 'Daftar / Masuk' \* di halaman muka fedex.com.

#### Langkah 1. Berikan informasi kontak Anda

- 1.1 Buat User ID dan Password Anda pada 'Login Information'.
- 1.2 Pilih salah satu dari Pertanyaan Rahasia dan berikan jawabannya. Ini adalah langkah pengamanan tambahan yang digunakan untuk mengakses profil Anda atau untuk mengkonfirmasi identitas Anda jika Anda lupa kata sandi Anda.
- 1.3 Masukan detail informasi kontak Anda pada bidang yang tersedia.
- 1.4 Setelah Anda membaca syarat dan ketentuan, klik tombol 'I Accept>>'.

\* Jika Anda telah memiliki fedex.com Login, silakan mulai dari langkah ke 2 pada halaman selanjutnya.

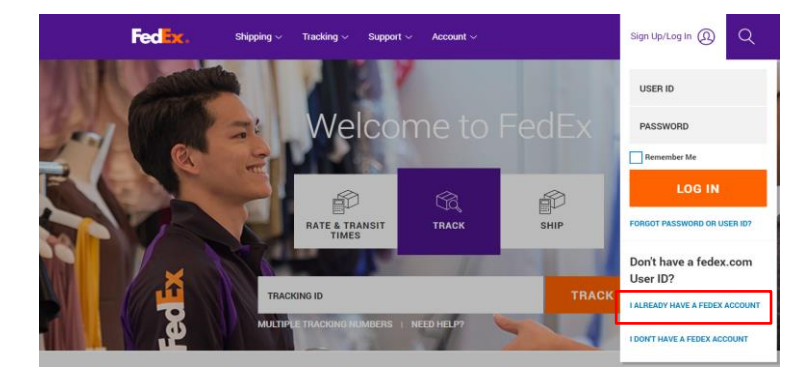

|   | fedex.com Login Re                     | gistration                                                                                                    |
|---|----------------------------------------|----------------------------------------------------------------------------------------------------|
|   | <ol> <li>Contact Info</li> </ol>       | 2 Account Info ③ Confirmation                                                                                     |
|   | * Required fields a                    | re in bold.                                                                                                    |
|   | Login information                      |                                                                                                    |
|   | User ID must be at                     | least 6 characters.                                                                                               |
|   | * Create a User ID                     | Use at least 6 characters.                                                                                        |
|   | * Create a                             |                                                                                                    |
|   | Password                               | Password must use at least 8 characters and contain one upper case letter, one                                    |
|   |                                        | ower case letter and one numeric character.                                                                       |
|   | * Re-enter<br>Password                 |                                                                                                    |
|   | Your Secret Quest                      | en.                                                                                                    |
|   | This question is an e                  | extra security measure used to access your profile or to confirm your identity in case                            |
|   | u forget your pase                     | word.                                                                                                    |
| V | Secret Question                        | Please select a secret question                                                                                   |
|   | * Secret Answer                        |                                                                                                    |
|   |                                        |                                                                                                    |
|   | Contact Informatio                     | n                                                                                                    |
|   | * First Name                           | Initial                                                                                                    |
|   | * Last Name                            |                                                                                                    |
|   |                                        | Please enter your company name (if applicable) and address to facilitate package<br>pickup.                       |
|   | Company                                |                                                                                                    |
|   | * Country/Territory                    | Singapore V                                                                                                    |
|   | * ZIP/Postal                           | Hacuited for some countries                                                                                       |
|   |                                        |                                                                                                    |
|   | * Address 1                            |                                                                                                    |
|   | Address 2                              |                                                                                                    |
|   | - city                                 |                                                                                                    |
|   | * State/Draudana                       |                                                                                                    |
|   | StaterProvince                         | · required for U.S., Canaca, and Polend Polo                                                                      |
|   | * Email                                |                                                                                                    |
|   | * Re-enter e-mail                      |                                                                                                    |
|   | * Phone #                              | Fax#                                                                                                    |
|   |                                        |                                                                                                    |
|   | Terme and Condition                    |                                                                                                    |
|   | fedex.com Terms c     Privacy Policy   | A rand agree to be board by the following. Failso those stand how redex                                           |
|   | I would like to<br>(You can withdraw y | receive information about FedEx via e-mail, including special offers and promotions.<br>our consent at any time.) |
|   |                                        | I Do Not Accept I Accept >>                                                                                       |
|   |                                        |                                                                                                    |
|   |                                        |                                                                                                    |

### Registrasi

#### Langkah 2. Registrasi FedEx Billing Online: Account Info

Setelah Anda mendapatkan ID fedex.com, Anda harus memberikan nomor akun FedEx yang ingin Anda daftarkan untuk FBO.

- 2.1 Pilih 'Opsi penagihan' di bawah menu drop down 'Dukungan' pada halaman muka fedex.com.
- 2.2 Masukkan nomor akun FedEx Anda.
- 2.3 Klik 'Continue>>' ke halaman berikutnya.

#### Langkah 3. Registrasi FedEx Billing Online: Validasi

3.1 Masukkan 2 nomor invoice yang ditagih ke akun dalam 120 hari terakhir.

3.2 Klik 'Continue >>' ke halaman berikutnya.

#### FedEx® Billing Online. Your electronic business advantage.

Now you can choose to receive your invoices electronically via FedEx Billing Online and never receive a paper version again! These digitally-signed invoices are exactly the same as paper invoices but with added benefits, including:

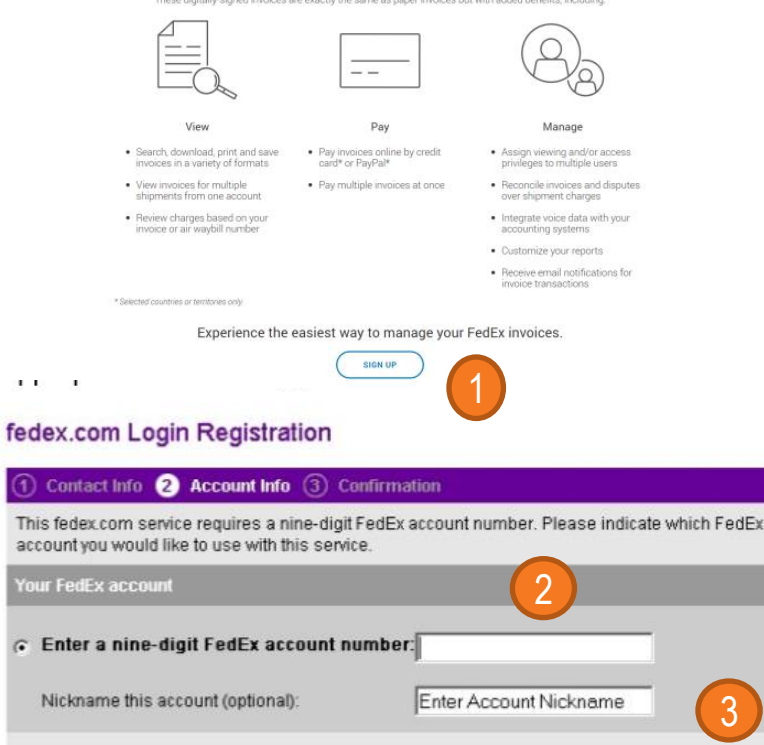

#### fedex.com Login Registration

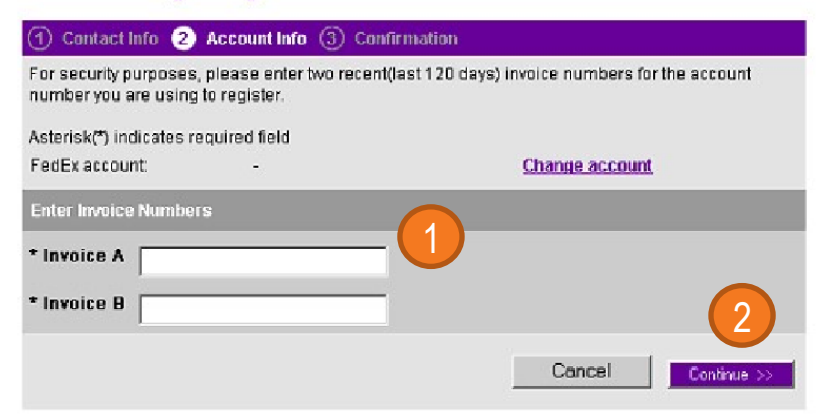

Cancel

Continue

### Registrasi

# Langkah 4. Registrasi FedEx Billing Online: Konfirmasi tanpa kertas (paperless)

4.1 Setelah memverifikasi 2 nomor invoice, Anda dapat memilih 'Electronic invoice only' atau 'Electronic and Email invoice' agar Anda dapat menerima invoice baru berupa lampiran PDF yang dikirim langsung ke inbox pada email Anda.

4.2 Klik 'Continue >>' untuk menyelesaikan registrasi.

Langkah 5. Registrasi FedEx Billing Online: Konfirmasi

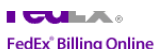

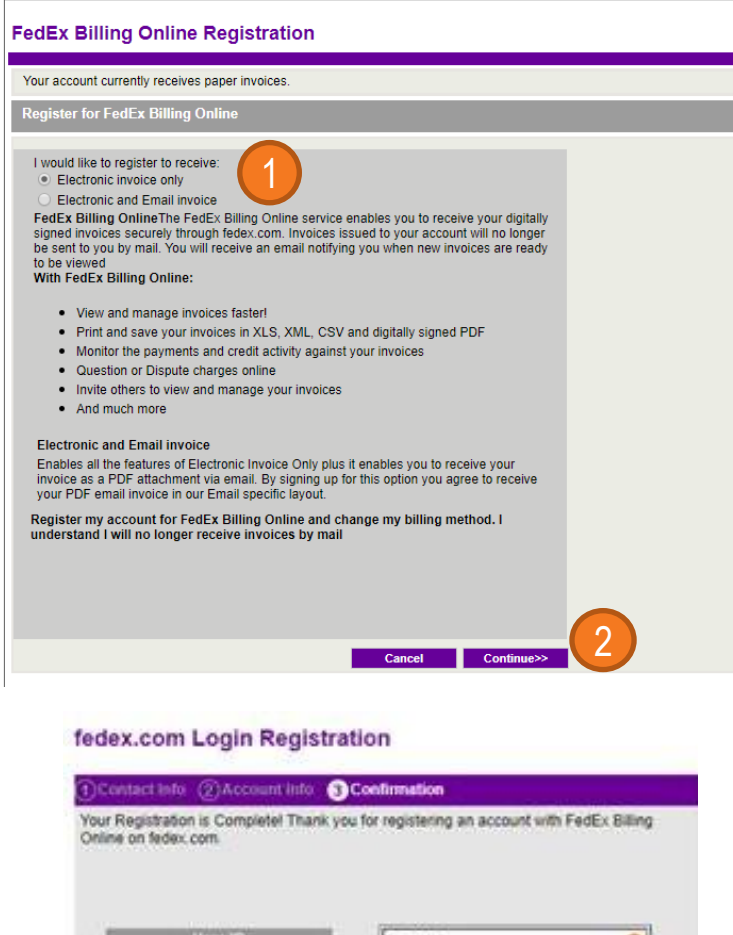

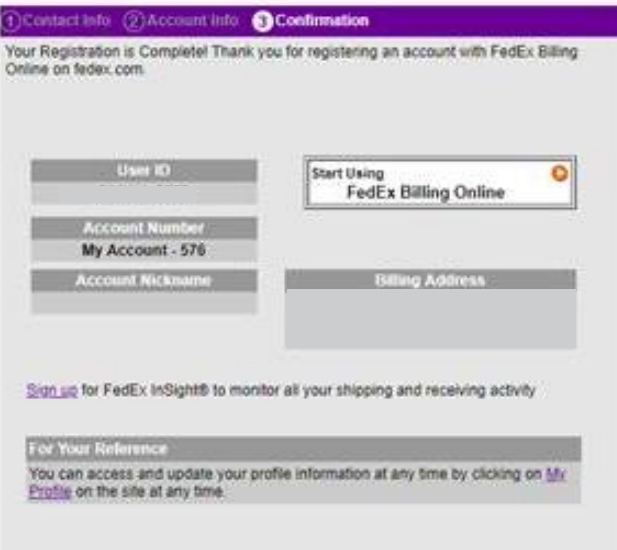

## Login

Setelah Anda mempunyai fedex.com login, pilih 'Opsi Penagihan' pada menu 'Dukungan'.

Langkah 1. Login ke FedEx Billing Online: Pengguna Existing

1.1 Klik pada tulisan 'Masuk ke FedEx Billing Online'.

#### Step 2. Login ke FedEx Billing Online: Akses ke FBO

2.1 Masukkan User ID dan Password Anda.

2.2 Klik pada tombol 'Login'.

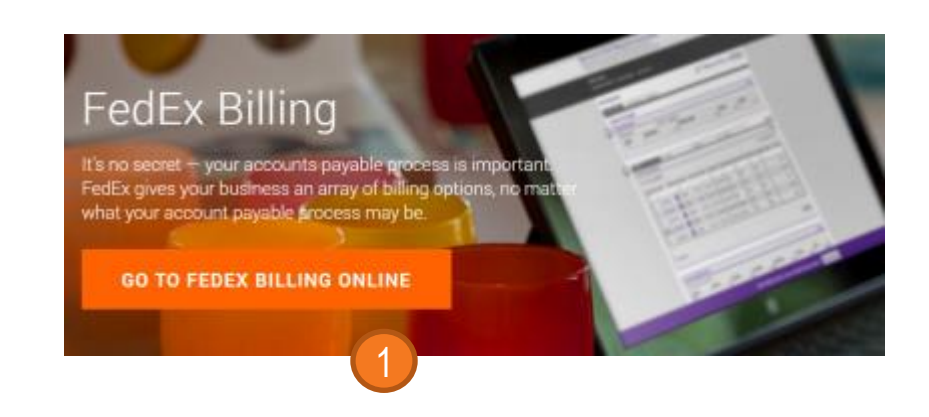

fedex.com Login for access to FedEx Billing Online

| * Denotes required field.                             |            |
|-------------------------------------------------------|------------|
| Registered fedex.com Users                            |            |
| () IMPORTANT                                          |            |
| For best results, please disable your pop-up blocker. |            |
| Enter your user ID and password to login              |            |
| * User ID                                             |            |
| * Password                                            |            |
| Remember my user ID on this computer                  | r.         |
| Login Help Forgot/Reset your password or user ID?     | Logir<br>2 |

### **Account Summary**

Setelah Anda login ke FBO, Anda akan langsung berada pada halaman / tab menu Account Summary.

#### **Account Summary**

Ini adalah ikhtisar tagihan dari akun Anda.

#### **Invoice List**

Daftar invoice akan dikelompokkan menurut statusnya. Anda dapat melihat invoice dari berbagai status dengan memilih dari tab pengelompokan yang ditampilkan.

Invoice yang berstatus Open: Ini adalah tampilan default dan memperlihatkan semua invoice yang saat ini masih open, termasuk yang Lewat Jatuh Tempo atau Dalam Status Dispute.

Lewat Jatuh Tempo: Tampilan ini hanya akan menampilkan invoice yang berstatus Lewat Jatuh Tempo.

Dibayarkan / Ditutup: Tampilan ini akan menampilkan invoice yang saat ini tidak lagi memerlukan pembayaran.

Dalam Status Dispute: Tampilan ini menunjukkan invoice yang Anda telah ajukan dispute pada tagihan, baik untuk seluruh invoice ataupun satu atau lebih pada pengiriman yang terkait.

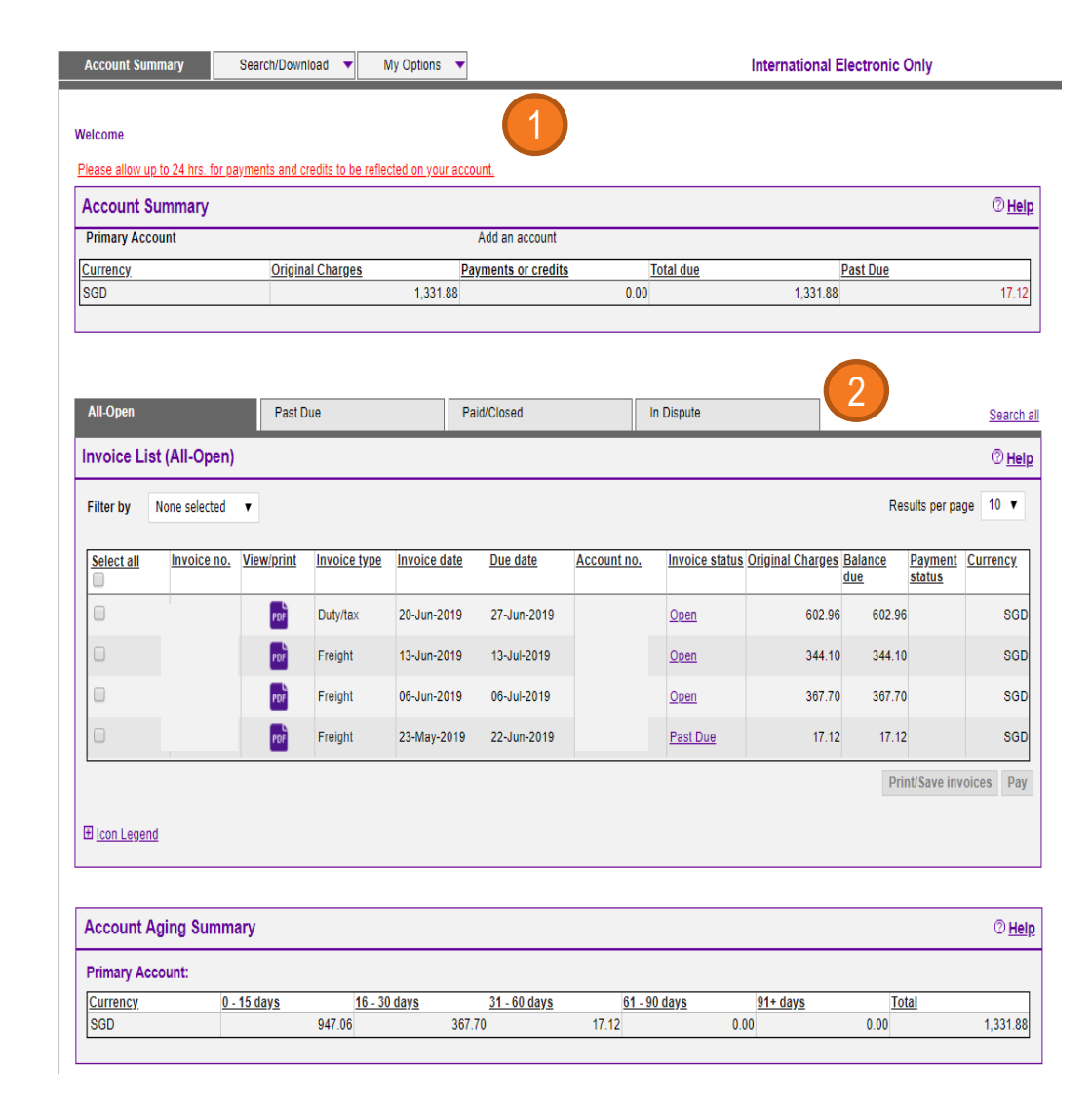

## Account Summary – Unduh Invoice PDF

Anda dapat memilih untuk Mencetak / Menyimpan banyak invoice PDF dalam format yang Anda inginkan.

Langkah-langkahnya adalah sebagai berikut,

- 1. Pilih tab pengelompokan yang sesuai.
- 2. Pilih invoice yang ingin Anda Cetak / Simpan.
- 3. Pilih format yang disukai dan klik tombol 'Submit'.

\*Anda dapat memilih hingga 10 invoice sekaligus untuk di Cetak / di Simpan.

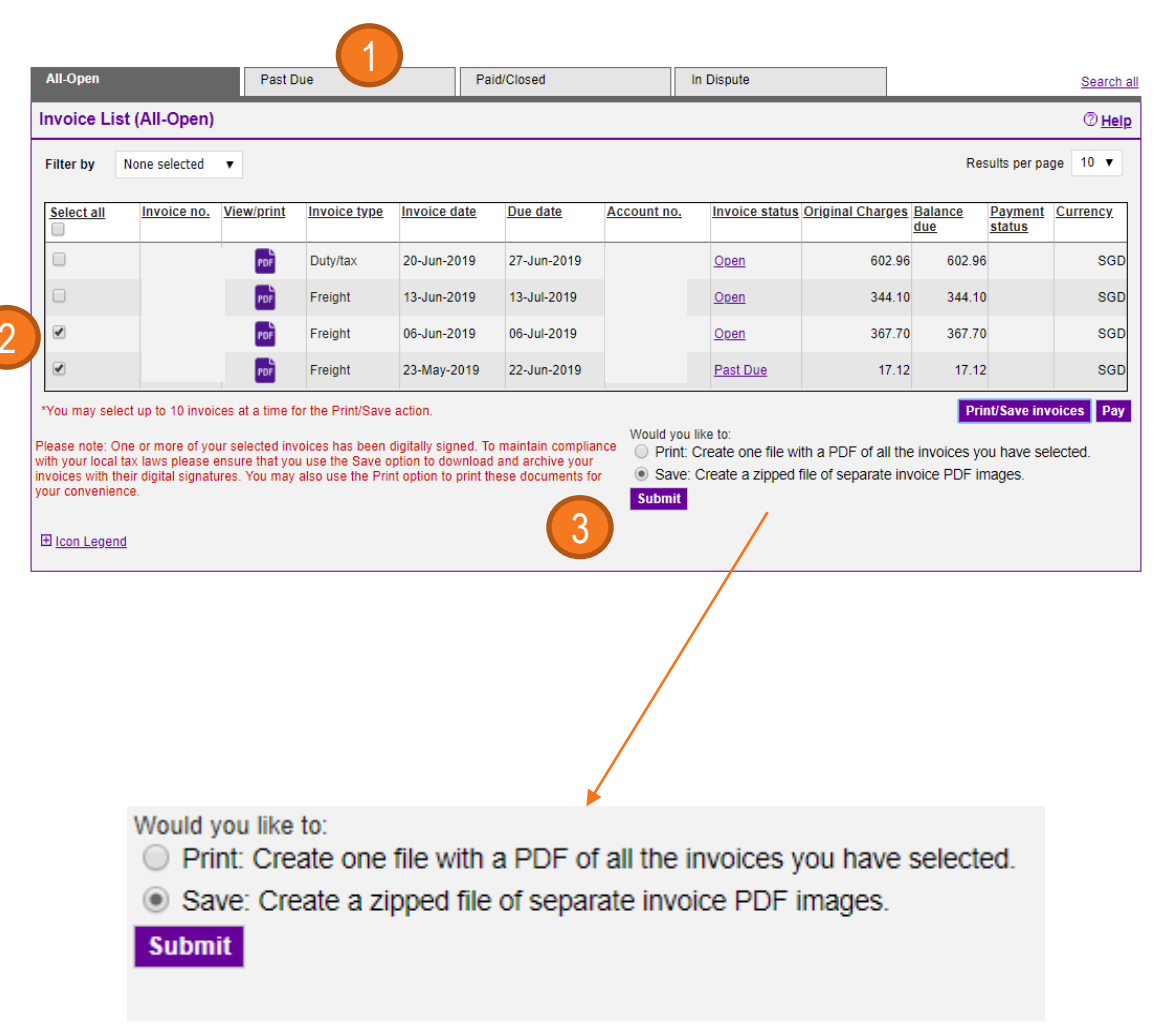

## Account Summary – Pilihan Pembayaran

Anda cukup memilih beberapa invoice untuk pembayaran pada halaman 'Account Summary'.

- Langkah-langkahnya adalah sebagai berikut,
- 1. Pilih invoice yang ingin Anda bayar.
- 2. Klik tombol 'Pay'.
- 3. Ini akan diarahkan ke halaman My Payment Cart, Anda dapat menghapus / menambahkan invoice pada laman ini.
- 4. Pilih metode pembayaran\*.
- 5. Anda bisa memilih 'Create one time payment' atau 'Pay with Payment profile'\*\*.
- Kartu kredit dan PayPal hanya untuk negara dan wilayah tertentu saja.
- \*\* Anda dapat mengatur beberapa Profil Pembayaran di bawah Kelola Preferensi Pembayaran untuk memungkinkan Anda dengan cepat memilih metode pembayaran yang berbeda untuk membayar invoice Anda.

| All-Open           |                                                 | Past D           | 16               |            | Paid/Closed        |            | In Dispute        |                 |                  |                                 | Search a      |
|--------------------|-------------------------------------------------|------------------|------------------|------------|--------------------|------------|-------------------|-----------------|------------------|---------------------------------|---------------|
| Invoice List       | (All-Open)                                      |                  |                  |            |                    |            |                   |                 |                  |                                 | ⊘ <u>Help</u> |
| Filter by N        | Filter by None selected V Results per page 10 V |                  |                  |            |                    |            |                   |                 |                  |                                 |               |
| Select all         | Invoice no.                                     | View/print       | Invoice type     | Invoice da | te <u>Due date</u> | Account no | b. Invoice status | Original Charge | s Balance<br>due | <u>Payment</u><br><u>status</u> | Currency      |
|                    | Î                                               | PDF              | Duty/tax         | 20-Jun-20  | 19 27-Jun-2019     |            | <u>Open</u>       | 602.9           | 6 602.96         |                                 | SGD           |
|                    |                                                 | PDF              | Freight          | 13-Jun-20  | 19 13-Jul-2019     |            | <u>Open</u>       | 344.1           | 0 344.10         |                                 | SGD           |
| <ul><li></li></ul> |                                                 | POF              | Freight          | 06-Jun-20  | 19 06-Jul-2019     |            | Open              | 367.7           | 0 367.70         |                                 | SGD           |
|                    |                                                 | PDF              | Freight          | 23-May-20  | 119 22-Jun-2019    |            | Past Due          | 17.1            | 2 17.12          |                                 | SGD           |
| *You may select    | up to 10 invoi                                  | ces at a time fo | r the Print/Save | action.    |                    |            |                   |                 | Pri              | nt/Save inv                     | oices Pay     |

#### My Payment Cart

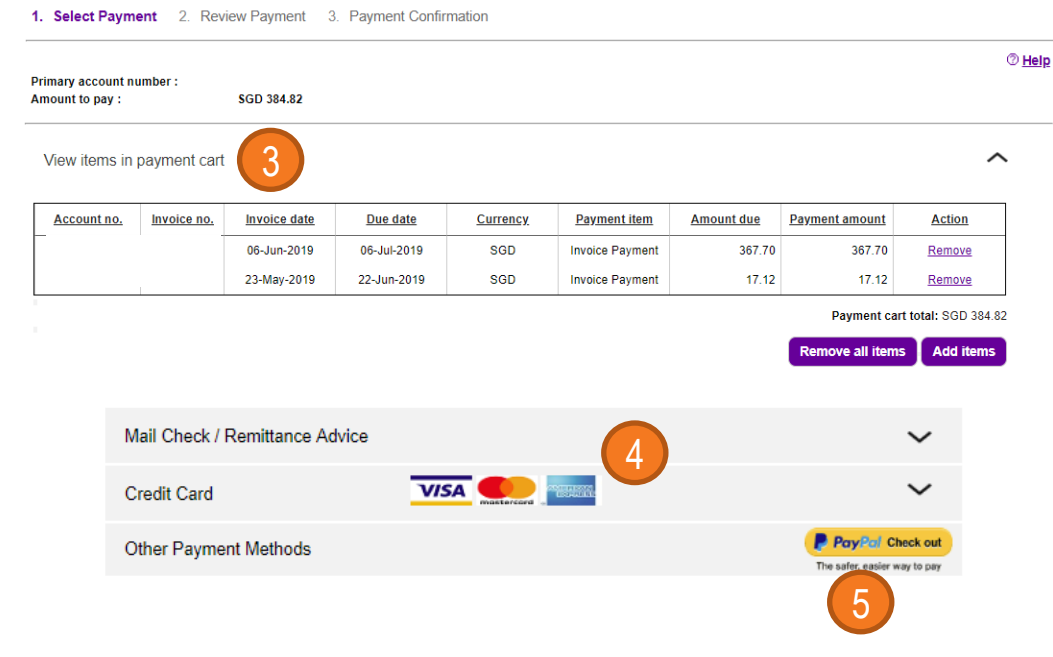

### Account Summary – Rincian Invoice dan Dispute

Anda dapat memilih invoice yang ada pada halaman 'Account Summary' untuk melihat detailnya.

#### Langkah-langkahnya adalah sebagai berikut,

- 1. Klik pada No. Invoice yang ingin Anda periksa.
- Ini akan diarahkan ke halaman FedEx Invoice Details. Anda juga bisa mengklik no. Air waybill untuk keterangan lebih lanjut.
- 3. Lalu akan diarahkan ke halaman shipment detail. Anda dapat melihat informasi terkait.
- 4. Anda dapat klik tombol 'Dispute' jika Anda ingin melakukan dispute.
- 5. Pilih tipe dispute dan berikan tambahan komentar terkai dispute Anda. Klik tombol 'Submit dispute'.

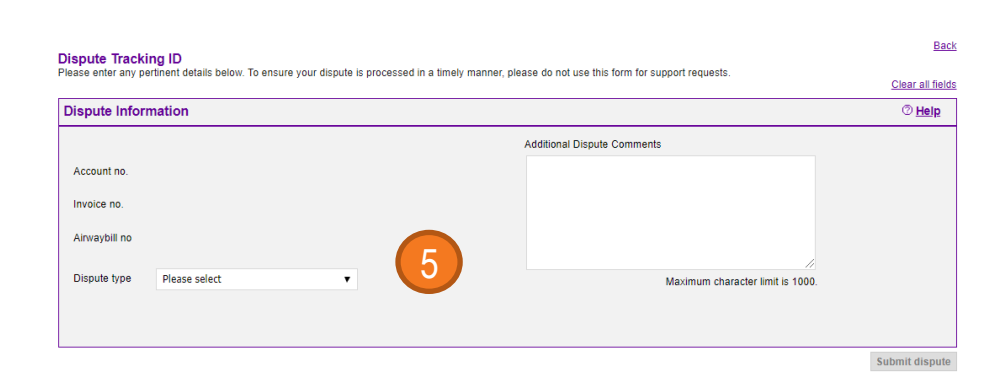

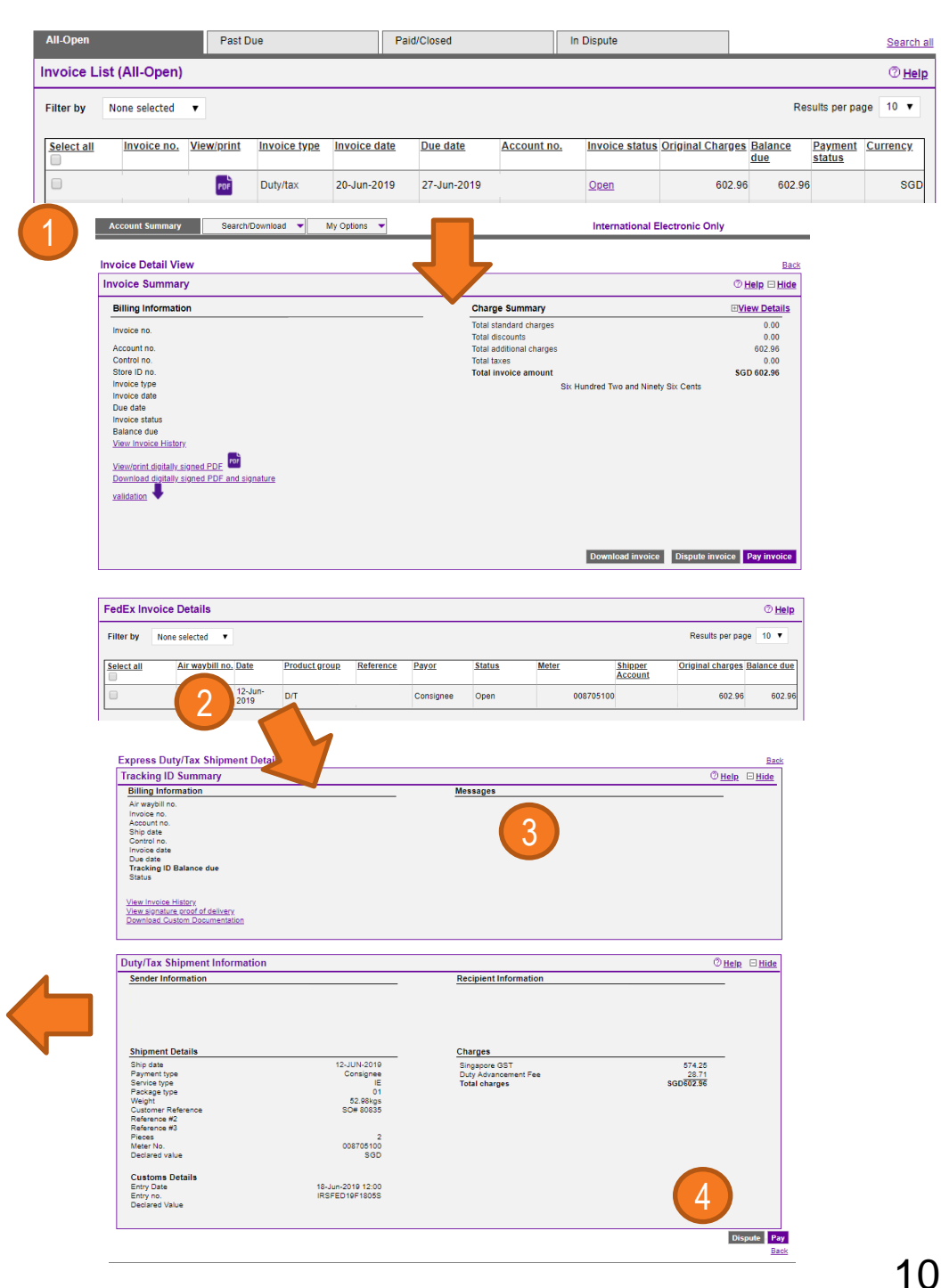

### Search/Download – Invoice

Anda dapat mencari dan mengunduh invoice / ID pelacakan / referensi pembayaran dengan jenis file yang diinginkan melalui tab menu 'Search / Download'.

#### Langkah-langkahnya adalah sebagai berikut,

- 1. Klik 'New Search or Download' di bawah menu 'Search / Download' dan masukan angka untuk pencarian.
- 2. Klik tombol 'Search'.
- 3. Ini akan diarahkan langsung ke halaman View / Download Search Result. Silakan pilih hasilnya dan klik 'Create Download Flle'.
- 4. Ini akan diarahkan langsung ke halaman Download Centre, unduhan file Anda akan disiapkan.
- 5. Setelah file siap, Anda dapat mengklik dan mengunduhnya.

| Download Center                |                          |                                |                                |                       |                    |                            |
|--------------------------------|--------------------------|--------------------------------|--------------------------------|-----------------------|--------------------|----------------------------|
| Download Results               |                          |                                |                                |                       |                    | @ <u>Help</u>              |
| You have 1 file(s) ready for   | download.                |                                |                                |                       |                    |                            |
|                                | 4                        |                                |                                |                       |                    |                            |
| My Files Ready for I           | Download or Vie          | wing                           |                                |                       |                    | @ <u>Help</u>              |
| Files will expire 14 days afte | er creation date.        |                                |                                |                       |                    |                            |
| The following files have bee   | n created for downloa    | d. Click on the file name to s | save it to your system.        |                       |                    |                            |
| Please click refresh list to s | ee the files you selecte | ed. If they do not appear imn  | nediately, please wait a few m | inutes and try again. |                    |                            |
| Name of download file          | File type                | Status                         | Generated by                   | Created on            | Expires on Action  |                            |
| Testing                        | XLS                      | Complete                       |                                | 25-Jun-2019           | 10-Jul-2019 Remove |                            |
|                                |                          |                                |                                |                       |                    |                            |
|                                |                          |                                |                                |                       |                    | Remove all Refresh         |
|                                |                          |                                |                                |                       |                    |                            |
|                                |                          |                                |                                |                       |                    | Create a new download file |

| Search                                      |                                  |                                                                                                    |                                                                                                    |                    |        |
|---------------------------------------------|----------------------------------|----------------------------------------------------------------------------------------------------|----------------------------------------------------------------------------------------------------|--------------------|--------|
| Variation                                   |                                  | and the second second second second second second second second second second second second second second second | . Han a service shu as                                                                                                    |                    | 0]     |
| that you have                               | the option to save               | e. Note: Results will no                                                                                         | include "non-standar                                                                                                    | rd" invoices.      | v sean |
| Select value                                | s to search                      |                                                                                                    |                                                                                                    |                    |        |
| * Search for                                | Please select                    |                                                                                                    |                                                                                                    |                    |        |
| * Account nu                                | mber and Store ID                | (CTRL + select to sea                                                                                            | rch multiple accounts)                                                                                                    |                    |        |
|                                             |                                  | Sele                                                                                                    | ect All 🗹                                                                                                    | ,<br>,             |        |
|                                             |                                  | Account N                                                                                                    | o - Store ID 🔺                                                                                                    |                    |        |
|                                             |                                  |                                                                                                    |                                                                                                    |                    |        |
|                                             |                                  |                                                                                                    |                                                                                                    |                    |        |
|                                             |                                  |                                                                                                    | •                                                                                                    |                    |        |
|                                             |                                  |                                                                                                    |                                                                                                    |                    |        |
|                                             |                                  |                                                                                                    |                                                                                                    |                    |        |
| * Select date                               | range                            |                                                                                                    |                                                                                                    |                    |        |
| * Select date<br>From 05/26                 | range<br>/2019                   | To 06/25/2019                                                                                                    |                                                                                                    |                    |        |
| * Select date<br>From 05/26                 | range<br>/2019<br>Only invoic    | To 06/25/2019 es viewable in FedEx E                                                                             | illing Online are availa                                                                                                    | able for download. |        |
| * Select date<br>From 05/26                 | range<br>/2019<br>Only invoic    | To 06/25/2019<br>es viewable in FedEx E                                                                          | Illing Online are availa                                                                                                    | able for download. |        |
| * Select date<br>From 05/26<br>* Status All | range<br>/2019 (E<br>Only invoic | To 06/25/2019<br>es viewable in FedEx E                                                                          | illing Online are availa                                                                                                    | able for download. | 2      |
| * Select date<br>From 05/26<br>* Status All | range<br>/2019 (E<br>Only invoic | To 06/25/2019<br>es viewable in FedEx E                                                                          | ) (III) (IIII) (III) (III) (III) (III) (III) (III) (III) (III) (III) (III) (II | able for download. | 2      |
| * Select date<br>From 05/26<br>* Status All | range<br>/2019 (<br>Only invoic  | To 06/25/2019<br>es viewable in FedEx E                                                                          | illing Online are availa                                                                                                    | able for download. | 2      |

| Search for<br>Search acco | unts                    | Invoice num  | ber             | s            | itatus Al   | I           |               |                      |          |
|---------------------------|-------------------------|--------------|-----------------|--------------|-------------|-------------|---------------|----------------------|----------|
| Date<br>Return to se      | arch criteria           | 26-May-2019  | 9 - 25-Jun-2019 |              |             |             |               |                      |          |
| Search res                | ults                    |              |                 |              |             |             |               |                      | ©⊭       |
|                           |                         |              |                 |              |             |             |               | Results per pag      | e 10 •   |
| Select all                | Invoice Number          | View/print   | Invoice type    | Invoice date | Due date    | Account no. | Invoice statu | s Original Charges B | alance d |
|                           |                         | POP          | Duty/tax        | 31-May-2019  | 07-JUN-2019 |             | Closed        | 260.86               | 0.       |
|                           |                         | PDE          | Duty/tax        | 20-Jun-2019  | 27-JUN-2019 |             | <u>Open</u>   | 602.96               | 602      |
|                           |                         | POP          | Freight         | 13-Jun-2019  | 13-JUL-2019 |             | Qoen          | 344.10               | 344.     |
|                           |                         | PDP          | Freight         | 06-Jun-2019  | 06-JUL-2019 |             | Open          | 367.70               | 367.     |
|                           | ud                      | Por          | Freight         | 06-Jun-2019  | 06-JUL-2019 |             | Open          | 367.70               | 36       |
| * Name                    | of download file Testin | d            |                 |              |             |             |               |                      | ΦĒ       |
|                           | * File Type EXCE        | - L (.xls) - |                 |              |             |             |               |                      |          |
| Place Surchar             | ges in fixed columns ⑦  |              |                 |              |             |             |               |                      |          |

1 Enter Search Criteria 2 View/Download Search Recui

### Search/Download -Dokumen Kepabeanan

Anda dapat mencari dan mengunduh dokumen kepabeanan (paperwork) terkait pajak/bea pada kiriman Anda.

#### Langkah-langkahnya adalah sebagai berikut,

- Klik 'New Search or Download' yang ada di bawah menu 'Search/Download', pilih 'ID Pelacakan' sebagai kriteria pencarian dan masukan nomor air waybill dan klik 'Quick Search'.
- Pilih catatan pengiriman bea / pajak dan Anda akan diarahkan kembali ke layar Rincian Pengiriman Bea / Pajak. Klik tautan 'Download Custom Documentation'.
- 3. Ini akan diarahkan langsung ke halaman download centre, file unduhan Anda akan disiapkan.
- 4. Setelah file siap, Anda dapat mengklik dan mengunduhnya.

Catatan: Ketersediaan dokumentasi custom mungkin berbeda menurut negara / wilayah.

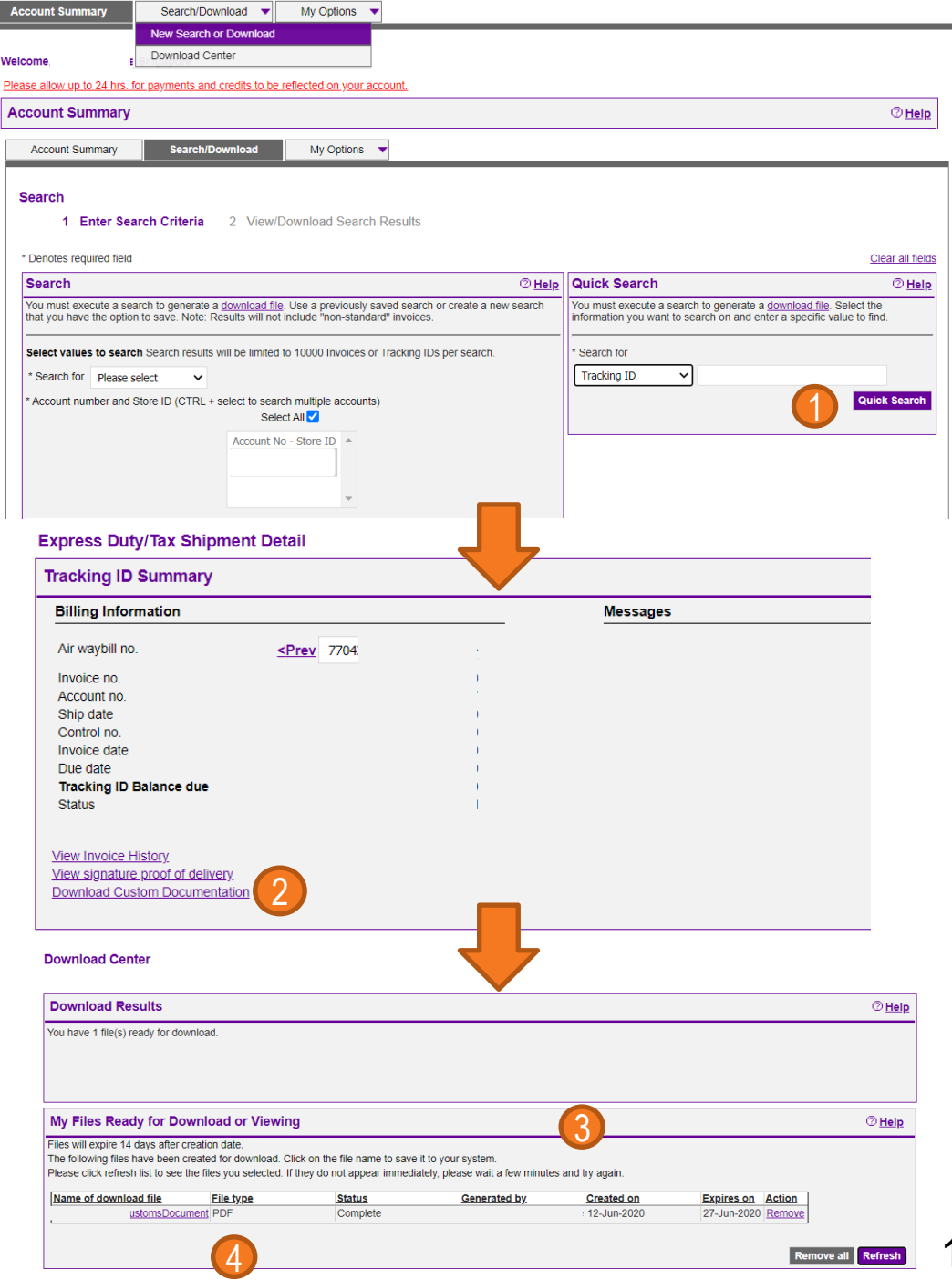

## My Option – Kelola Pengaturan Akun

Anda dapat menambahkan akun utama melalui 'Manage Account Settings' yang terletak di bawah tab menu 'My Option'.

Setelah Anda berhasil menambahkan, Anda akan dapat menggunakan login yang sama untuk mengelola banyak akun di FBO.

## My Option – Kelola Pengguna

Anda dapat mengundang pengguna baru atau mengubah administrator melalui 'Manage Users' yang terletak di bawah tab menu 'My Option'.

Untuk mengundang pengguna baru, langkah-langkahnya adalah sebagai berikut,

- 1. Klik tombol 'Invite new user'.
- 2. Berikan detail pengguna baru yang diundang.
- 3. Klik tombol 'Continue'.
- 4. Pengguna yang diundang akan menerima email untuk mendaftar login fedex.com.

Catatan: Setelah pengguna diundang sebagai pengguna sekunder, mereka dapat masuk ke FBO dan mengelola pemberitahuan yang ingin mereka terima di bawah 'Kelola Pengaturan Pengguna'.

| Account Summary           | Search/Download                | <ul> <li>My Options</li> </ul> | International Electronic Only |
|---------------------------|--------------------------------|--------------------------------|-------------------------------|
|                           |                                |                                |                               |
| Manage Account S          | ettings                        |                                |                               |
| * Denotes required field. |                                |                                | Clear all fields              |
| A 11/D                    | 4                              |                                | <b>AU.</b>                    |
| Add/Remove Acco           | unts                           |                                | 0 <u>Hep</u>                  |
| Adding a New Primar       | y Account                      |                                |                               |
| To add a primary accou    | int, you will be redirected to | the FedEx account              | login screen.                 |
|                           |                                |                                | Add a primary account         |

#### Manage Users

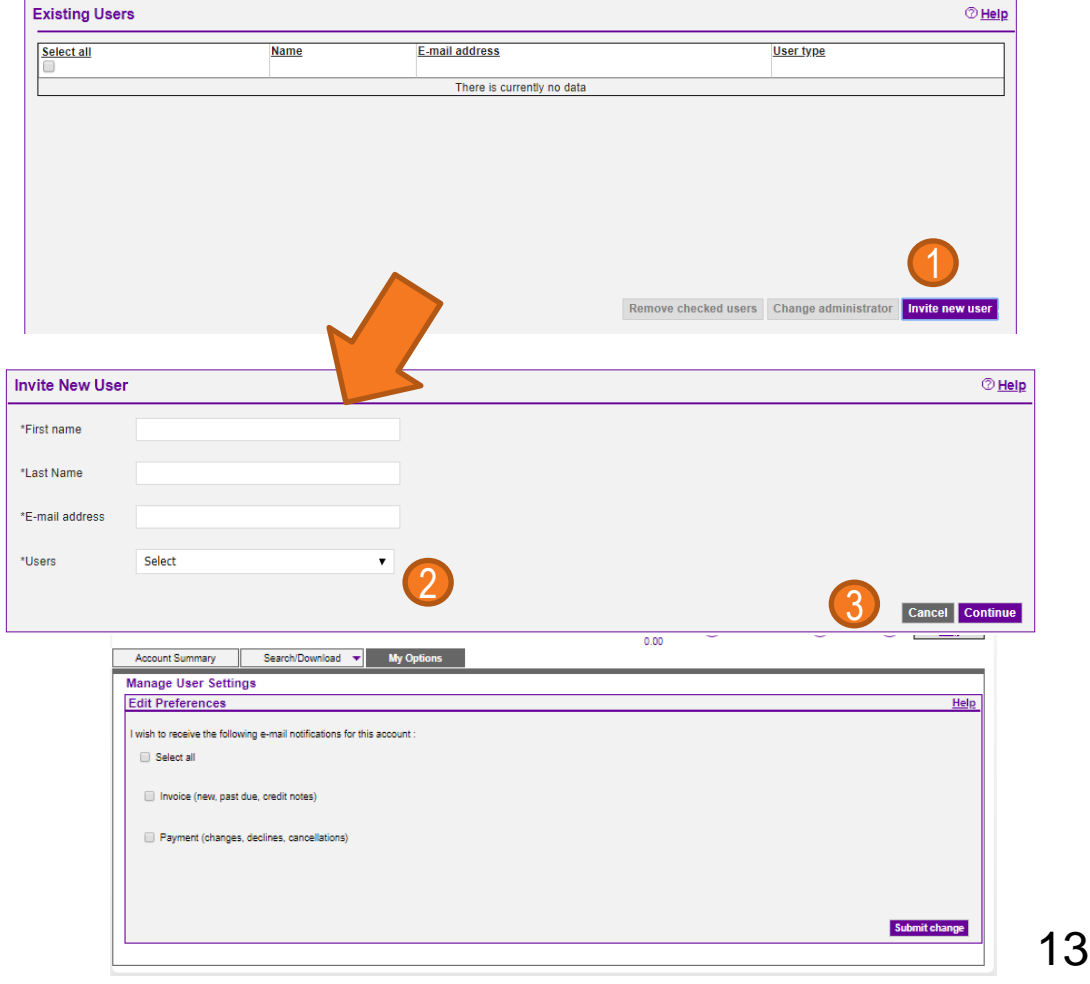

### My Option – Kelola Preferensi Pembayaran

Anda dapat membuat profil pembayaran dan mendaftar pembayaran otomatis melalui 'Manage Payment Preference' di bawah tab menu 'My Option'.

Untuk menambah profil pembayaran, langkah-langkahnya adalah sebagai berikut,

1. Klik pada tombol 'Add payment profile' dan pilih metode pembayaran\*.

2. Berikan detail terkait.

3. Apabila kartu kredit, klik tombol 'Add credit card profile'.

\* Kartu kredit dan PayPal hanya untuk negara dan wilayah tertentu saja.

| Your Current Pa       | ayment Profiles |                             |                        |                                                 |                            | @ <u>Hel</u>          |
|-----------------------|-----------------|-----------------------------|------------------------|-------------------------------------------------|----------------------------|-----------------------|
| Profile name          |                 | Profile type                |                        |                                                 |                            |                       |
| 1                     |                 | Credit Card                 |                        |                                                 | Edit                       | Remove                |
|                       |                 | Credit Card                 |                        |                                                 | Edit                       | Remove                |
| •                     |                 | Credit Card                 |                        |                                                 | Edit                       | Remov                 |
|                       |                 |                             |                        |                                                 |                            |                       |
|                       |                 |                             |                        |                                                 | Add Paym                   | ient Profile 🛛 🔫      |
|                       |                 |                             | 1                      |                                                 |                            |                       |
| Credit Card Payn      | ment Profile    |                             | •                      |                                                 |                            |                       |
| Denotes required fiel | ld.             |                             |                        |                                                 |                            | clear all fields      |
| Credit card Billi     | ing Information |                             |                        |                                                 |                            | () <u>Help</u>        |
| FedEx Account numb    | Der             |                             | *Card type             | Select Card type                                | •                          |                       |
| Country/Territory     | SINGAPORE       |                             | *Card number           |                                                 |                            |                       |
|                       |                 | This name will be used      |                        |                                                 |                            |                       |
| *Profile name         |                 | Online to uniquely identify | *Expiration date       | Month 🔻 Year                                    | •                          |                       |
| *Cardholder name      |                 | , p (- ).                   | Your card may be eli   | gible for enrollment or is                      | enrolled in an aut         | hentication program.  |
| ***                   |                 |                             | After clicking the Suc | omit button, your card iss                      | uer may prompt y           | ou for your password. |
| ~Address              |                 |                             | VISA                   | cara .                                          |                            |                       |
| *City                 |                 |                             | *CVV                   |                                                 |                            |                       |
| State/Province        |                 |                             |                        | For your protection w<br>your Card Verification | e ask that you en<br>Value | ter                   |
| State/Frovince        |                 |                             |                        | Where do I find this                            |                            |                       |
| *Postal code          |                 |                             |                        |                                                 |                            |                       |
|                       |                 |                             |                        |                                                 |                            |                       |
|                       |                 |                             |                        |                                                 |                            |                       |

Cancel Add credit card profile